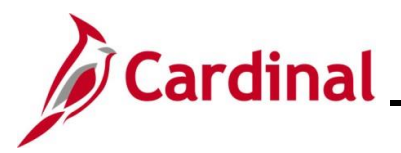

#### **Reviewing Supplier Information and Creating a Voucher Overview**

The Voucher entry process starts with searching for the supplier from which an Invoice has been received. The supplier must exist and be approved in the Cardinal Supplier Database for a Voucher to be processed. In addition, the supplier's remit to address, as listed on the Invoice, must be on the supplier record and Active for it to be used to enter a Voucher. This Job Aid walks through the steps for reviewing the supplier and creating the Voucher.

There are two types of suppliers in Cardinal, which are Fiscal and Procurement (eVA). If there are updates or missing information for a supplier, contact the appropriate agency for assistance as noted below, based on the type of supplier:

- Fiscal suppliers: Commonwealth Vendor Group <a href="mailto:cvg@doa.virginia.gov">cvg@doa.virginia.gov</a>
- Procurement (eVA) suppliers: Department of General Services <u>eVACustomerCare@dgs.virginia.gov</u>

Once the supplier record has been verified, the Voucher can be created. Each Voucher contains only one Invoice. The following is a list of key information that is needed to be able to create and then submit a Voucher for processing:

- Cardinal Supplier ID
- Remit to Address sequence number
- Supplier Location information
- Payment Terms
- Charge Distribution Information
- Addressing payment offsets if applicable

Once a Voucher is created and submitted (saved), Edit Check runs. Once the Voucher passes Edit Checking, it will go through Budget Checking. If the Voucher has Edit Check or Budget Check errors, they must be corrected for the Voucher to continue processing. See the Job Aid titled **AP312\_Reviewing and Correcting Voucher Errors**. This Job Aid is located on the Cardinal website in **Job Aids** under **Learning**.

After the Voucher has successfully passed Budget Check, it will route for approval based on the agency approval routing. Vouchers that require approval for Capital Outlay or Legal Services will automatically route to DOA after agency approval. Once all approvals are completed, the Voucher post process runs and creates the journal entries. Finally, the Voucher will be selected for payment and paid based on the due date.

**Navigation Note:** Please note that there may be a **Notify** button at the bottom of various pages utilized while completing the processes within this Job Aid. This "Notify" functionality is not currently turned on to send email notifications to specific users within Cardinal.

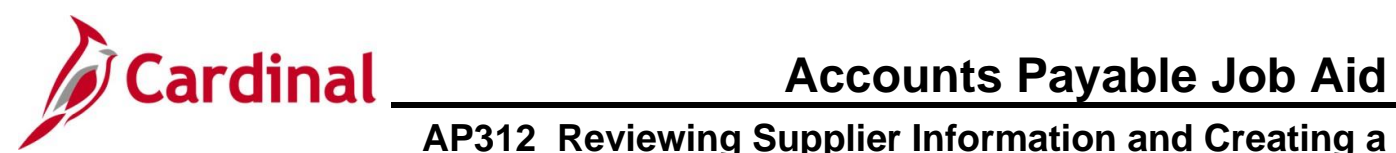

#### **Table of Contents**

| Revision History                              | 3  |
|-----------------------------------------------|----|
| Reviewing the Supplier Information            | 4  |
| Creating a Voucher                            | 16 |
| Overview of the Summary Tab                   | 33 |
| Overview of the Related Documents Tab         | 35 |
| Overview of the Error Summary Tab             | 37 |
| Overview of EFTPS Vouchers                    | 38 |
| Appendix                                      | 39 |
| Allowed Extensions on Attachments in Cardinal | 39 |

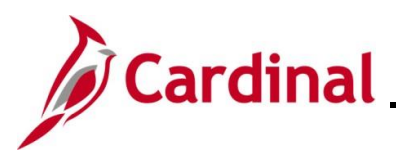

## Accounts Payable Job Aid AP312\_Reviewing Supplier Information and Creating a Voucher

| Rev | vision | History |
|-----|--------|---------|
|     |        |         |

| Revision Date | Summary of Changes |
|---------------|--------------------|
| 1/14/2025     | Baseline           |

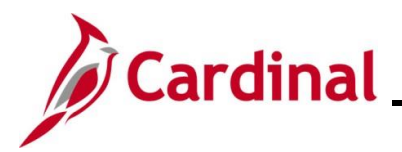

#### **Reviewing the Supplier Information**

This section will walk through the process for reviewing a supplier from which an Invoice has been received and gathering the necessary information to create the Voucher.

| Step                                       | Action                                                                                                    |  |  |  |  |  |  |  |  |  |  |  |
|--------------------------------------------|----------------------------------------------------------------------------------------------------|--|--|--|--|--|--|--|--|--|--|--|
| 1.                                         | Navigate to the <b>Review Suppliers</b> page using the following path:                                                                                                    |  |  |  |  |  |  |  |  |  |  |  |
|                                            | Main Menu > Suppliers > Supplier Information > Add/Update > Review Suppliers                                                                                                    |  |  |  |  |  |  |  |  |  |  |  |
| The Review Suppliers Search page displays. |                                                                                                    |  |  |  |  |  |  |  |  |  |  |  |
| Favo                                       | Main Menu • > Suppliers • > Supplier Information • > Add/Update • > Review Suppliers                                                                                                    |  |  |  |  |  |  |  |  |  |  |  |
| Rev                                        | iew Suppliers                                                                                                    |  |  |  |  |  |  |  |  |  |  |  |
|                                            | *SetD     StatE     Q     Short Name       Name     Equal to     Image: Classification     Image: Classification       Withholding Name     Image: Classification     Image: Classification       Supplier Status     Image: Classification     Image: Classification       Sanctions Status     Image: Classification     Image: Classification |  |  |  |  |  |  |  |  |  |  |  |
|                                            | Alternate Payee Name          Address       Equal to         Address       City         Customer Number       Country         ID       Type         VAT Registration ID       Postal         Withholding Tax ID       Bank Account #                                                                                                    |  |  |  |  |  |  |  |  |  |  |  |
|                                            | Max Rows 300 Search Clear Add Supplier                                                                                                    |  |  |  |  |  |  |  |  |  |  |  |
| i                                          | Users can search for suppliers using any of the criteria on this page. Whenever searching for a supplier, enter as much information as available to narrow the search. When using an address, you must select the Country.                                                                                                    |  |  |  |  |  |  |  |  |  |  |  |
| 2.                                         | To search by name, click the <b>Name</b> field dropdown button and select "Contains".                                                                                                    |  |  |  |  |  |  |  |  |  |  |  |
|                                            | Name Equal to                                                                                                    |  |  |  |  |  |  |  |  |  |  |  |
| 3.                                         | Enter the supplier's name in the <b>Name</b> field.                                                                                                    |  |  |  |  |  |  |  |  |  |  |  |
|                                            | Name Contains ~                                                                                                    |  |  |  |  |  |  |  |  |  |  |  |
| 4.                                         | Enter the supplier remit to address city in the <b>City</b> field.                                                                                                    |  |  |  |  |  |  |  |  |  |  |  |
|                                            | City                                                                                                    |  |  |  |  |  |  |  |  |  |  |  |
| 5.                                         | Enter or select <b>USA</b> in the <b>Country</b> field.                                                                                                    |  |  |  |  |  |  |  |  |  |  |  |
|                                            | Country                                                                                                    |  |  |  |  |  |  |  |  |  |  |  |

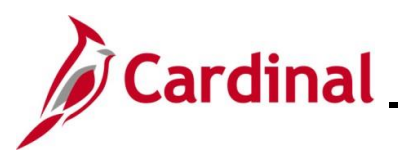

| Step    | Action                                                                       |  |  |  |  |  |  |  |  |
|---------|------------------------------------------------------------------------------|--|--|--|--|--|--|--|--|
| 6.      | Enter or select the 2-character alpha State abbreviation in the State field. |  |  |  |  |  |  |  |  |
|         | State                                                                        |  |  |  |  |  |  |  |  |
| 7.      | Click the <b>Search</b> button.                                              |  |  |  |  |  |  |  |  |
|         | Search                                                                       |  |  |  |  |  |  |  |  |
| The sea | The search results display in the <b>Search Results</b> section of the page. |  |  |  |  |  |  |  |  |

| Search Resu                 | lts          |                   |                       |                    |                            |                | Personalize | Find View | All   🗇   🔣 | First 🕚 1-4 of 4 🕑 Last |
|-----------------------------|--------------|-------------------|-----------------------|--------------------|----------------------------|----------------|-------------|-----------|-------------|-------------------------|
| Main Informat               | tion Additio | nal Supplier Info | Audit Information     |                    |                            |                |             |           |             |                         |
| Actions                     | SetID        | Supplier ID       | Supplier Name         | Short Name         | Alternate Payee Name       | Address        | City        | State     | Country     | Effective Status        |
| <ul> <li>Actions</li> </ul> | STATE        | 0000043987        | Pyramid Paper Company | PYRAMID PA-<br>001 | PYRAMID SCHOOL<br>PRODUCTS | 6510 N 54TH ST | TAMPA       | FL        | USA         | Active                  |
| <ul> <li>Actions</li> </ul> | STATE        | 0000043987        | Pyramid Paper Company | PYRAMID PA-<br>001 |                            | 6510 N 54TH ST | TAMPA       | FL        | USA         | Active                  |
| <ul> <li>Actions</li> </ul> | STATE        | 0000043987        | Pyramid Paper Company | PYRAMID PA-<br>001 | PYRAMID SCHOOL<br>PRODUCTS | 6510 N 54TH ST | TAMPA       | FL        | USA         | Active                  |
| - Actions                   | STATE        | 0000043987        | Pyramid Paper Company | PYRAMID PA-<br>001 | PYRAMID SCHOOL<br>PRODUCTS | 6510 N 54TH ST | TAMPA       | FL        | USA         | Active                  |

| i  | If multiple suppliers display, locate the appropriate one based on the Invoice that was received.                                                             |
|----|----------------------------------------------------------------------------------------------------|
| 8. | Click the <b>Actions</b> dropdown button next to the appropriate supplier. If the supplier displays more than once, it does not matter which one is selected. |
| j  | The number of times a supplier displays is based on the number of addresses that the supplier has in Cardinal.                                                |
| 9. | Click the Maintain Supplier link.                                                                                                    |

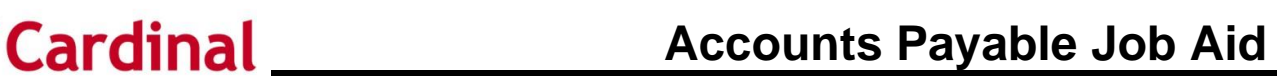

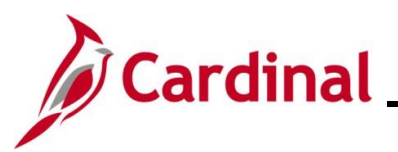

| Step    | Action                                                                                                    |  |  |  |  |  |  |  |
|---------|----------------------------------------------------------------------------------------------------|--|--|--|--|--|--|--|
| 1       | The <b>Maintain Supplier Conversation</b> link opens the <b>Supplier Conversation</b> page which is used to record notes regarding communications with the supplier. Notes added here can be seen by anyone. For more detailed information about recording notes regarding communications with the supplier, see the Job Aid titled <b>AP312_Recording Supplier Conversations</b> located on the Cardinal website in <b>Job Aids</b> under <b>Learning</b> . |  |  |  |  |  |  |  |
|         | The <b>Review Supplier Contact</b> link opens the <b>Supplier Contact</b> page which can be used to review the supplier's contact information.                                                                                                    |  |  |  |  |  |  |  |
| Cardina | Cardinal opens a new internet browser tab and the <b>Summary</b> tab for the selected supplier displays.                                                                                                    |  |  |  |  |  |  |  |

| Favorites -    | Main Me              | enu 🔻 🔷 🚿               | Suppliers           | • >           | Supplie     | er Informa | tion 👻 | > A    | dd/Upda  | ate 🔻 | >     | Review Su       | ppliers | >    | Suppl  | er       |     |    |
|----------------|----------------------|-------------------------|---------------------|---------------|-------------|------------|--------|--------|----------|-------|-------|-----------------|---------|------|--------|----------|-----|----|
| Summary        | Identifying In       | nformation              | Address             | <u>C</u> onta | icts L      | ocation    | Custo  | om     |          |       |       |                 |         |      |        |          |     |    |
|                | SetID                | STATE                   |                     |               |             |            |        |        |          |       |       |                 |         |      |        |          |     |    |
|                | Supplier ID          | 000004398               | 7                   |               |             |            |        |        |          |       |       |                 |         |      |        |          |     |    |
| Supplier<br>Su | Short Name           | PYRAMID I<br>Pyramid Pa | PA<br>Iper Company  | PYRAN         | /ID PA-0    | 001        |        |        |          |       |       |                 |         |      |        |          |     |    |
|                | Order                | PYRAMID I               | PA-001              |               |             |            |        |        |          |       |       |                 |         |      |        |          |     |    |
|                |                      | 6510 N 54               | TH ST               |               |             |            |        |        |          |       |       |                 |         |      |        |          |     |    |
|                |                      | TAMPA, FL               | 33610-1908          |               |             |            |        |        |          |       |       |                 |         |      |        |          |     |    |
|                | Remit To             | PYRAMID I               | PA-001              |               |             |            |        |        |          |       |       |                 |         |      |        |          |     |    |
|                |                      | 6510 N 54T              | 'H ST               |               |             |            |        |        |          |       |       |                 |         |      |        |          |     |    |
|                |                      | TAMPA, FL               | 33610               |               |             |            |        |        |          |       |       |                 |         |      |        |          |     |    |
|                | Status               | Approved                |                     |               |             |            |        | Last I | Modifie  | d By  | AA_C  | ARDINAL         | _ВАТСН  | I_AP |        |          |     |    |
|                | Persistence          | Regular                 |                     |               |             |            | L      | ast m  | odified  | date  | 08/02 | /2021 6:1       | 3AM     |      |        |          |     |    |
| с              | lassification        | Supplier                |                     |               |             |            |        |        | Create   | d By  | v_cc  | ONV_LOAD        | C       |      |        |          |     |    |
|                | HCM Class            |                         |                     |               |             |            | (      | Create | ed Date/ | time  | 11/10 | /2011 7:3       | 3PM     |      |        |          |     |    |
| Open           | for Ordering         | Yes                     |                     |               |             |            | I      | Last A | ctivity  | Date  | 12/23 | /2024           |         |      |        |          |     |    |
|                | Withholding          | No                      |                     |               |             |            |        |        |          |       |       |                 |         |      |        |          |     |    |
| Save           | return to S          | Search                  | Notify              |               |             |            |        |        | ∎.       | Add   | Æ     | Update/I        | Display |      | Inclu  | de Histo | ory |    |
| Summary   Ider | ntifying Inform      | ation   Addre           | ess   Contacts      | Locat         | tion   Cu   | stom       |        |        |          |       |       |                 |         |      |        |          |     |    |
|                |                      | 41                      | li <b>/</b> 4       | <b>&gt;</b> 1 |             |            |        |        |          |       |       |                 | 1.1     |      |        |          |     |    |
| Make           | e note of            | the Su                  | oplier s o          | Jaru          | iinai i     | D nur      | nper   | in u   | ne 3     | upp   | JIIe  | r <b>ID</b> lie | eia.    |      |        |          |     |    |
| Supp           | olier ID 0           | 0000439                 | 87                  |               |             |            |        |        |          |       |       |                 |         |      |        |          |     |    |
|                |                      |                         |                     |               |             |            |        |        |          |       |       |                 |         |      |        |          |     |    |
| Revie          | ew the <b>S</b>      | tatus fi                | eld and             | conf          | firm it     | is "A      | ppro   | ved"   |          |       |       |                 |         |      |        |          |     |    |
| Statu          | s Approv             | ved                     |                     |               |             |            |        |        |          |       |       |                 |         |      |        |          |     |    |
| If the DGS     | Supplie<br>for assis | r is not<br>stance a    | approve<br>as appro | d, a<br>pria  | Voud<br>te. | cher is    | s una  | able   | to be    | e pr  | oce   | essed.          | Con     | tact | t eith | ner C    | ;VG | or |

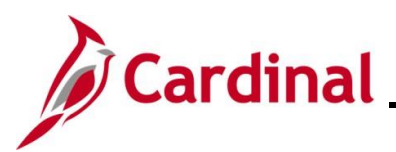

### **Cardinal** Accounts Payable Job Aid AP312\_Reviewing Supplier Information and Creating a Voucher

| Step   | Action                                                                                                    |  |  |  |  |  |  |  |  |  |  |
|--------|----------------------------------------------------------------------------------------------------|--|--|--|--|--|--|--|--|--|--|
| 12.    | Click the <b>Address</b> tab.                                                                                                    |  |  |  |  |  |  |  |  |  |  |
|        | Summary         Identifying Information         Address         Contacts         Location         Custom                                                              |  |  |  |  |  |  |  |  |  |  |
| The Ad | dress tab displays                                                                                                    |  |  |  |  |  |  |  |  |  |  |
|        | Favorites •     Main Menu •     >     Suppliers •     >     Supplier Information •     >     Add/Update •     >     Review Suppliers     >     Supplier               |  |  |  |  |  |  |  |  |  |  |
|        | Summary Identifying Information Address Contacts Location Custom                                                                                                    |  |  |  |  |  |  |  |  |  |  |
|        | SetID STATE Supplier Address Search                                                                                                    |  |  |  |  |  |  |  |  |  |  |
|        | Supplier ID 0000043987 Short Supplier Name PYRAMID PA-001 Supplier Pyramid Paper Company                                                                              |  |  |  |  |  |  |  |  |  |  |
| l      | Address ID 1 Address Type Withholding                                                                                                    |  |  |  |  |  |  |  |  |  |  |
|        | Description                                                                                                    |  |  |  |  |  |  |  |  |  |  |
|        | Details Find View All First (1 of 1 ) Last                                                                                                    |  |  |  |  |  |  |  |  |  |  |
|        | Effective Date 08/02/2021                                                                                                    |  |  |  |  |  |  |  |  |  |  |
|        | Country USA Q United States Preferred Order Method                                                                                                    |  |  |  |  |  |  |  |  |  |  |
|        | Address 1 6510 N 54TH ST                                                                                                    |  |  |  |  |  |  |  |  |  |  |
|        | Address 2                                                                                                    |  |  |  |  |  |  |  |  |  |  |
|        | eVA Address ID                                                                                                    |  |  |  |  |  |  |  |  |  |  |
|        | City                                                                                                    |  |  |  |  |  |  |  |  |  |  |
|        | County Postal 33610                                                                                                    |  |  |  |  |  |  |  |  |  |  |
|        | State FL Q Florida                                                                                                    |  |  |  |  |  |  |  |  |  |  |
|        | Email ID                                                                                                    |  |  |  |  |  |  |  |  |  |  |
|        | eVA Registration Type vA Supplier Code                                                                                                    |  |  |  |  |  |  |  |  |  |  |
|        | Payment/Withholding Alt Names                                                                                                    |  |  |  |  |  |  |  |  |  |  |
|        |                                                                                                    |  |  |  |  |  |  |  |  |  |  |
|        | Save 🔯 Return to Search 😢 Notify                                                                                                    |  |  |  |  |  |  |  |  |  |  |
|        | Summary   Identifying Information   Address   Contacts   Location   Custom                                                                                            |  |  |  |  |  |  |  |  |  |  |
| 13.    | Review and verify the remit to address on the Invoice displays using the <b>View All</b> link or by clicking the arrow key to view the next address for the supplier. |  |  |  |  |  |  |  |  |  |  |
|        | Find View All First (1 of 4 ) Last                                                                                                    |  |  |  |  |  |  |  |  |  |  |
| i      | The Effective Status field of the address must be "Active" for it to be used on a Voucher.                                                                            |  |  |  |  |  |  |  |  |  |  |
| 14.    | If the supplier has multiple addresses, click the <b>Supplier Address Search</b> link to search for the specific supplier address. If not, skip to Step 26.           |  |  |  |  |  |  |  |  |  |  |
|        | Supplier Address Search                                                                                                    |  |  |  |  |  |  |  |  |  |  |

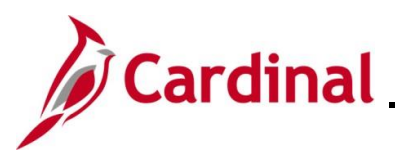

## **Cardinal** Accounts Payable Job Aid AP312\_Reviewing Supplier Information and Creating a Voucher

| Step   | Action                                                                         |                   |                            |                     |          |                 |                     |  |  |  |  |  |  |
|--------|--------------------------------------------------------------------------------|-------------------|----------------------------|---------------------|----------|-----------------|---------------------|--|--|--|--|--|--|
| The Su | pplier Addre                                                                   | ess Searc         | <b>h</b> page displays in  | a pop-up w          | indow.   |                 |                     |  |  |  |  |  |  |
|        | Supplier Address                                                               | Search            |                            |                     |          |                 | x                   |  |  |  |  |  |  |
| Si     | Help A                                                                         |                   |                            |                     |          |                 |                     |  |  |  |  |  |  |
| cts    |                                                                                |                   |                            |                     |          |                 |                     |  |  |  |  |  |  |
| Sh     | Address Equal to v   City Equal to v   Country Q   State Q   Postal Equal to v |                   |                            |                     |          |                 |                     |  |  |  |  |  |  |
|        | Search                                                                         | Clear             |                            |                     |          |                 |                     |  |  |  |  |  |  |
|        | Search Results                                                                 |                   |                            | Personalize   Find  | View All | 🛛   🔣 🛛 First 🕢 | ) 1-10 of 67 🕟 Last |  |  |  |  |  |  |
|        | Address Seq                                                                    | Effective Date    | Address                    | City                | State    | Postal Code     | Country             |  |  |  |  |  |  |
| -      | 0 1                                                                            | 05/07/2023        | 808 West Main Street       | Richmond            | VA       | 23220           | USA                 |  |  |  |  |  |  |
|        | 0 2                                                                            | 2 10/14/2009      | C/O VDOT RW DIVISION       | COLONIAL<br>HEIGHTS | VA       | 23834           | USA                 |  |  |  |  |  |  |
|        | 0 3                                                                            | 3 01/16/2003      | 900 E BROAD STREET         | RICHMOND            | VA       | 23219           | USA                 |  |  |  |  |  |  |
|        | 0 4                                                                            | 4 05/09/2001      | P O BOX 26505              | RICHMOND            | VA       | 23261           | USA                 |  |  |  |  |  |  |
|        | 0 5                                                                            | 5 07/23/2001      | RICHMOND PUBLIC<br>SCHOOLS | RICHMOND            | VA       | 23230           | USA                 |  |  |  |  |  |  |
|        | 0 6                                                                            | 8 02/28/2002      | P O BOX 101696             | ATLANTA             | GA       | 30392-1696      | USA                 |  |  |  |  |  |  |
| d      | 0 7                                                                            | 7 03/11/2003      | 900 EAST MARSHALL ST. B2   | RICHMOND            | VA       | 23219           | USA                 |  |  |  |  |  |  |
|        | 0                                                                              | 3 04/21/2004      | P O BOX 85631              | RICHMOND            | VA       | 23285-5631      | USA                 |  |  |  |  |  |  |
|        |                                                                                |                   |                            |                     |          |                 | •                   |  |  |  |  |  |  |
| 15.    | Click the Ac                                                                   | <b>Idress</b> dro | opdown button and          | l select "Cor       | ntains". |                 |                     |  |  |  |  |  |  |
| 16.    | Enter the su                                                                   | ipplier's re      | emit to address liste      | ed on the In        | voice ir | n the Addres    | <b>s</b> field.     |  |  |  |  |  |  |
|        | Address                                                                        | Contains          | s •                        |                     |          |                 |                     |  |  |  |  |  |  |
| 17.    | Click the Se                                                                   | earch butt        | on.                        |                     |          |                 |                     |  |  |  |  |  |  |
|        | Search                                                                         |                   | Clear                      |                     |          |                 |                     |  |  |  |  |  |  |

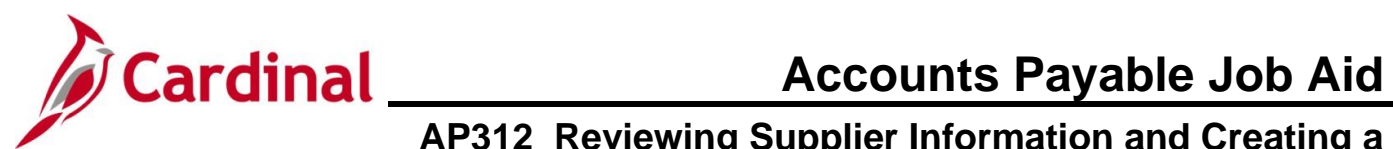

| ę | Ste                                                                                                    | p            | Action   |                                                                   |                      |                                       |                               |                                   |                                              |                         |  |
|---|----------------------------------------------------------------------------------------------------|--------------|----------|-------------------------------------------------------------------|----------------------|---------------------------------------|-------------------------------|-----------------------------------|----------------------------------------------|-------------------------|--|
| Т | he                                                                                                    | add          | ress(es  | ) that mat                                                        | ch the se            | arch crite                            | ria entered displ             | lay in the                        | e Search Resu                                | Ilts section.           |  |
|   | Sea                                                                                                    | arch I       | Results  |                                                                   |                      |                                       | Personalize                   | Find Viev                         | v All 🛛 🛛 🔜 🛛 F                              | First 🕢 1-2 of 2 🕟 Last |  |
|   |                                                                                                    | Addre        | ess Seq  | Effective Date                                                    | Address              |                                       | City                          | State                             | Postal Code                                  | Country                 |  |
|   | 0                                                                                                    | 4 05/09/2001 |          | P O BOX 2                                                         | 6505                 | RICHMOND                              | VA                            | 23261                             | USA                                          |                         |  |
|   | 0                                                                                                    |              | 24       | 11/01/2011                                                        | P O BOX 2            | 6505                                  | RICHMOND                      | VA                                | 23219                                        | USA                     |  |
|   | 18. If the search returns in address and make no<br>Search Results<br>Address Seq Effective<br>4 05/09/2<br>24 11/01/2 |              |          | rns more<br>se note of<br>ffective Date<br>5/09/2001<br>1/01/2011 | than one<br>the Addr | e address, click tl<br>ress Seq numbe | he <b>Selec</b><br>r(s) for a | t radio button<br>ny additional n | in front of the first<br>natching addresses. |                         |  |
|   | 19.                                                                                                    |              | Click th | e <b>OK</b> butt                                                  | on.                  |                                       |                               |                                   |                                              |                         |  |
|   |                                                                                                    | OK Cancel    |          |                                                                   |                      |                                       |                               |                                   |                                              |                         |  |

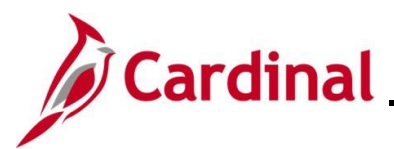

| Step   | Action                                                                                   |                                                                                             |
|--------|------------------------------------------------------------------------------------------|---------------------------------------------------------------------------------------------|
| The Ac | ddress tab redisplays with the selected a                                                | ddress displayed.                                                                           |
|        | Favorites •         Main Menu •         Suppliers •         Suppliers •                  | plier Information  + > Add/Update  + > Review Supplier  > Supplier                          |
|        | Summary Identifying Information Address Contacts                                         | Location Custom                                                                             |
|        | SetID STATE Sug                                                                          | oplier Address Search                                                                       |
|        | Supplier ID 0000058592 Sho                                                               | rt Supplier Name CITY OF RI-003 Supplier City of Richmond                                   |
|        | Supplier Address                                                                         | Find   View 100 First 🕢 4 of 323 🕢 Last                                                     |
|        | Address ID 4                                                                             | Address Type Main                                                                           |
|        | Description                                                                              |                                                                                             |
|        | Details                                                                                  | Find View All First 1 of 1 1 Last                                                           |
|        | Effective Date 05/09/2001                                                                | Effective Status Active                                                                     |
|        | Country USA Q United States                                                              |                                                                                             |
|        | Address 1 P O BOX 26505                                                                  | Preferred Order Method                                                                      |
|        | Address 2 900 E BROAD ST RM#701                                                          |                                                                                             |
|        | eVA VLIN                                                                                 |                                                                                             |
|        | eVA Address ID                                                                           |                                                                                             |
|        | City RICHMOND                                                                            |                                                                                             |
|        | County                                                                                   | Postal 23261                                                                                |
|        | State VA Virginia                                                                        |                                                                                             |
|        | Email ID                                                                                 |                                                                                             |
|        | eVA Registration Type                                                                    | eVA Supplier Code                                                                           |
|        | Accepts Procurement Card as payment method                                               | Card Type                                                                                   |
|        | Payment/Withholding Alt Names                                                            |                                                                                             |
|        |                                                                                          |                                                                                             |
| 20     | Review the address information to inclu                                                  | Ide the Address Type and Effective Status fields                                            |
| 20.    |                                                                                          | the the Address Type and Encentre Otatus helds.                                             |
|        | Address Type Main                                                                        |                                                                                             |
|        |                                                                                          |                                                                                             |
|        | Find View All First (4) 1 of 1                                                           |                                                                                             |
|        |                                                                                          |                                                                                             |
|        | Effective Status Active                                                                  |                                                                                             |
|        |                                                                                          |                                                                                             |
| 21.    | If more than one address displayed in t<br><b>Supplier Address</b> section to view the a | he <b>Search Results</b> section, click the <b>Find</b> link in the additional address(es). |
|        | Supplier Address                                                                         | Find View 100 First ④ 4 of 323 🕑 Last                                                       |
|        | Address ID 4                                                                             | Address Type Main                                                                           |
|        | Description                                                                              |                                                                                             |
|        | Description                                                                              |                                                                                             |

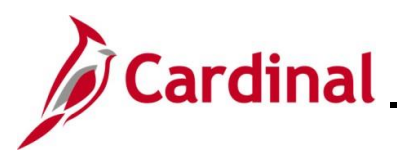

| Step   | Action                                                                              |
|--------|-------------------------------------------------------------------------------------|
| A Sear | ch String page displays in a pop-up window.                                         |
|        | fintrn.cardinal.virginia.gov says<br>Enter search string:<br>OK Cancel              |
| 22.    | Enter the Address Seq# for the additional address in the Enter search string field. |
|        | Enter search string:                                                                |
| 23.    | Click the <b>OK</b> button.                                                         |
|        | ОК Сапсе                                                                            |

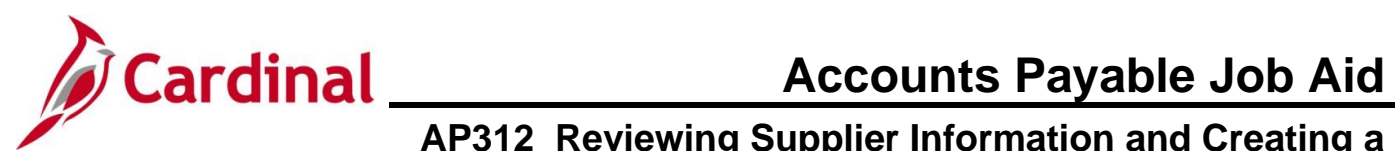

| Step   | Action                                                                                                    |
|--------|----------------------------------------------------------------------------------------------------|
| The Ad | dress tab redisplays with the Address ID that was entered.                                                                                                    |
|        | Favorites •     Main Menu •     >     Suppliers •     >     Supplier Information •     >     Add/Update •     >     Review Suppliers     >     Supplier           |
|        | Summary Identifying Information Address Contacts Location Custom                                                                                                  |
|        | SetID STATE Supplier Address Search                                                                                                    |
|        | Supplier ID         0000058592         Short Supplier Name         CITY OF RI-003         Supplier         City of Richmond                                       |
|        | Supplier Address Find View 100 First ( 24 of 323 ) Last                                                                                                    |
|        | Address ID 24 Address Type Remitting -                                                                                                    |
|        | Description REMITTING2                                                                                                    |
|        | Details Find View All First (1 of 1 ) Last                                                                                                    |
|        | Effective Date 11/01/2011                                                                                                    |
|        | Country USA Q United States Preferred Order Method                                                                                                    |
|        | Address 1 P O BOX 26505                                                                                                    |
|        | Address 2 900 EAST BROAD STREET RM 704                                                                                                    |
|        | eVA VLIN                                                                                                    |
|        | eVA Address ID                                                                                                    |
|        | City                                                                                                    |
|        | County Postal 232 19                                                                                                    |
|        | State VA Virginia                                                                                                    |
|        | Email ID                                                                                                    |
|        | Accepts Procurement Card as payment method     Card Type                                                                                                    |
|        | ▶ Payment/Withholding Alt Names                                                                                                    |
|        |                                                                                                    |
| 24.    | Review the Address Type and Effective Status fields.                                                                                                    |
| 1      | When a supplier has the same address listed more than once and both have an Effective Status of "Active", select the address with an Address Type of "Remitting". |
| 25.    | If additional addresses displayed in the <b>Search Results</b> repeat Steps 21 – 24.                                                                              |
|        | Review the additional addresses to determine the correct remit to address for the Invoice                                                                         |
|        |                                                                                                    |

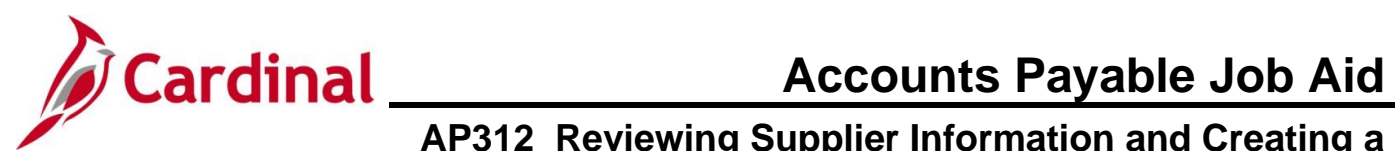

| Step | Action                                                                                                    |  |
|------|----------------------------------------------------------------------------------------------------|--|
| 26.  | Once the remit to address has been located, make note of the Address ID number listed in the Address ID field.                                                                                                    |  |
| i    | If the remit to address on the Invoice is not listed on the supplier record or if the address has an Effective Status of "Inactive", work with CVG or DGS to have the address added or updated.                   |  |
| 27.  | Click the <b>Payment/Withholding Alt Names</b> section <b>Expand</b> icon to see if the supplier has a Doing Business As (DBA) name associated with the selected address.           Payment/Withholding Alt Names |  |
| j    | If the supplier has a DBA name associated with the selected Remit to address, it will be listed in the <b>Name 1</b> field.                                                                                       |  |
|      | Payment Alternate name                                                                                                    |  |
|      | Name 1 PYRAMID SCHOOL PRODUCTS                                                                                                    |  |
|      | Name 2                                                                                                    |  |
|      | If an Alternate Payee Name exists for the address selected on voucher, then payment is made to this name otherwise check will be sent to Name1 (supplier name).                                                   |  |
| 28.  | Click the <b>Location</b> tab.                                                                                                    |  |
|      | Summary         Identifying Information         Address         Contacts         Location         Custom                                                                                                    |  |

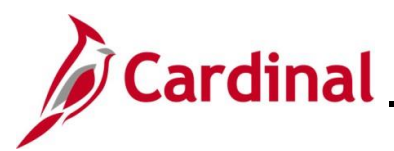

| Step   | Action                                                                                                    |
|--------|----------------------------------------------------------------------------------------------------|
| The Lo | cation tab displays.                                                                                                    |
| Favo   | rites  Main Menu  Suppliers  Supplier Information  Add/Update  Review Suppliers  Supplier                                                                                                    |
| Sum    | mary Identifying Information Address Contacts Location Custom                                                                                                    |
|        | SetID STATE                                                                                                    |
|        | Supplier ID         0000043987         Short Supplier Name         PYRAMID PA-001         Supplier         Pyramid Paper Company                                                                                                    |
| A su   | poplier location is a default set of rules which define how you conduct business with a supplier.  ation Find View All First () 1 of 1 () Last                                                                                                    |
|        |                                                                                                    |
|        | Description Main Location                                                                                                    |
| D      | etails Find View All First ( 1 of 1 ) Last                                                                                                    |
|        | *Effective Date 09/29/2012 🛐 Effective Status Active 🗸                                                                                                    |
|        | Expand All Collapse All                                                                                                    |
|        | Options         Payables         Procurement         Sales/Use Tax         Global/1099 Withholding           Additional ID Numbers         Additional ID Numbers         AdditiD Numbers         Additional ID Numbers |
|        | Comments                                                                                                    |
|        | Internet Address  VAT                                                                                                    |
|        | Expand All Collapse All                                                                                                    |
|        |                                                                                                    |
| Summ   | ave Q <sup>2</sup> , Return to Search E Notify and Location   Custom                                                                                                    |
| 1      | <ul> <li>The term "Location" in Cardinal refers to the way the transaction is processed. It includes the rules for processing Accounts Payable transactions. More than one transaction can be set up for suppliers if more than one set of rules is needed for different circumstances. Every supplier will have a Main location set up. Some reasons why a supplier may have additional locations include:</li> <li>A supplier uses more than one bank to receive electronic payments(a separate Location is needed for each bank)</li> <li>A supplier is subject to a lien, levy, garnishment, etc., (a special Location named LEVY may be set up)</li> <li>A supplier is paid through the ePayables process (an EPAY Location may be set up)</li> <li>The Description field for the Location provides additional details about the purpose and use of the Location.</li> <li>Be sure to check the Effective Status field of the Location. If the status is "Inactive", it is no longer a valid option to be used on a Voucher.</li> </ul>                                                                                                    |
| 29.    | Review the supplier location(s) and make note of the appropriate location based on the type of payment that is being made.                                                                                                    |
|        |                                                                                                    |

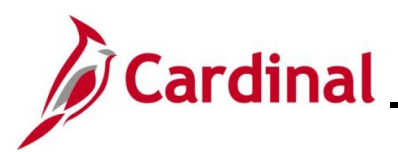

| Step | Action                                                                                                    |
|------|----------------------------------------------------------------------------------------------------|
| ĺ    | The Effective Status of the Location must be "Active" for it to be used on a Voucher.                                                                                                    |
| 1    | Access the Custom tab as a quick way to determine if the supplier is Fiscal or Procurement.          Favorites*       Main Menu*       Suppliers*       Supplier Information *       Add/Update *       Review Suppliers *       Supplier         Summary       Identifying Information       Address       Contacts       Location       Custom         SetID       STATE       Supplier ID       Supplier ID       Supplier ID       Supplier ID       Supplier ID       Supplier ID       Supplier Organize         TIN       Match       Code (C30 A)       TIN Match Date (C30 F)       Floated V-2019       Supplier Pyramid Paper Company         W-9 Received (C30 A)       TIN Match Date (C30 F)       Match Date (C30 F)       Match Paper Company         W-9 Received (C30 A)       TIN Match Date (C30 F)       Match Paper Company         W-9 Received (C30 C)       COVA W-9 RECEIVED       Date W-9 Received (C30 H)       Match Paper C000         SWAM Exempt (C30 D)       Future Use (C30 E)       W-9 Exempt (C30 I)       W-9 Exempt (C30 I)       Identifying Information   Address   Contacts   Location   Custom         Summary   Identifying Information   Address   Contacts   Location   Custom       Summary   Identifying Information   Address   Contacts   Location   Custom         Review the value in the eVA Interfaced Supplier (C30B) field to determine the type of supplier.       For Procurement (eVA) suppliers, this field displays "eVA Interfaced Vendo |
| 30.  | Once the Supplier information has been confirmed, proceed to creating the Voucher.                                                                                                    |

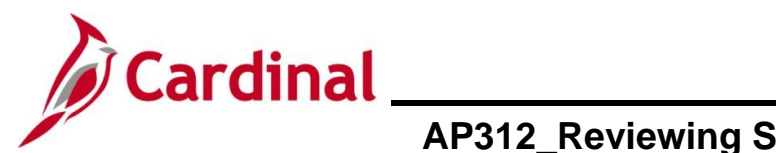

**Accounts Payable Job Aid** 

## AP312\_Reviewing Supplier Information and Creating a Voucher

#### **Creating a Voucher**

After reviewing the supplier information and making note of the Supplier ID, Address ID, and Location information, follow the steps in this section to create the Voucher.

| Step      | Action                                                                                                    |
|-----------|----------------------------------------------------------------------------------------------------|
| 1.        | Navigate to the Voucher entry page using the following path:                                                                                                    |
|           | Main Menu > Accounts Payable > Vouchers > Add/Update > Regular Entry                                                                                                    |
| The Vo    | ucher Add a New Value page displays.                                                                                                    |
| Favorites | Main Menu      Accounts Payable      Youchers      Add/Update      Regular Entry                                                                                                    |
|           |                                                                                                    |
| Voucher   |                                                                                                    |
| Add a     | A New Value                                                                                                    |
|           | *Business Unit 15100 Q<br>*Voucher ID NEXT                                                                                                    |
|           | Supplier Name                                                                                                    |
|           | Short Supplier Name                                                                                                    |
|           |                                                                                                    |
| А         | ddress Sequence Number                                                                                                    |
|           | Invoice Number                                                                                                    |
|           | Invoice Date                                                                                                    |
|           | Gross Invoice Amount 0.00                                                                                                    |
|           |                                                                                                    |
| Esti      | mated No. of Invoice Lines                                                                                                    |
| ESti      |                                                                                                    |
|           | Auu                                                                                                    |
|           |                                                                                                    |
| i         | For more information pertaining to the Cardinal FIN Search pages, refer to the Job Aid titled<br>"Overview of the Cardinal FIN Search Pages". This Job Aid is located on the Cardinal Website<br>in <b>Job Aids</b> under <b>Learning</b> . |
| 2.        | The Business Unit field value defaults based on the user's agency.                                                                                                    |
|           | *Business Unit 15100                                                                                                    |
| i         | If the user has access to create Vouchers for more than one Business Unit, enter, or select the appropriate value.                                                                                                    |

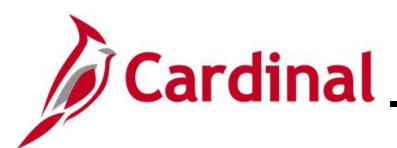

| Step | Action                                                                                                    |
|------|----------------------------------------------------------------------------------------------------|
| 3.   | The <b>Voucher ID</b> field defaults to "NEXT" and should not be changed.<br>*Voucher ID NEXT                                                                                                    |
| i    | For interfacing agencies that have chosen to create a Voucher online directly in Cardinal, this value should be updated to the appropriate value for that agency.                                                                                                    |
| 4.   | Enter the supplier Cardinal ID in the <b>Supplier ID</b> field.          Supplier ID                                                                                                    |
| i    | When this value is entered, Cardinal populates the <b>Supplier Name</b> , <b>Short Supplier Name</b> , <b>Supplier Location</b> , and <b>Address Sequence Number</b> fields.                                                                                                    |
|      | The <b>Supplier Location</b> and <b>Address Sequence Number</b> fields that default on the <b>Voucher</b><br><b>Entry</b> page may not be the values for the Voucher based on the information gathered during the<br>supplier review. These defaulted values on this page does not impact the payment of the<br>Voucher, so should not be changed. |
| 5.   | Enter the Invoice number in the Invoice Number field.                                                                                                    |
|      | Invoice Number                                                                                                    |
| i    | If the Invoice does not contain an Invoice number, follow your agency guidelines regarding what value to enter in this field.                                                                                                    |
|      | In addition, Invoice numbers cannot be duplicated within the same Business Unit for the same supplier.                                                                                                    |
|      | If the supplier has reused a previously used Invoice number, follow agency guidelines regarding the value to enter in this field.                                                                                                    |
| 6.   | Enter or select the date on the Invoice in the Invoice Date field.                                                                                                    |
|      | Invoice Date                                                                                                    |
| 7.   | Enter the total amount of the Invoice in the <b>Gross Invoice Amount</b> field.                                                                                                    |
|      | Gross Invoice Amount 0.00                                                                                                    |
| i    | If discounts will be taken due to early payment, calculate the amount after the discount and enter the reduced amount in the <b>Gross Invoice Amount</b> field.                                                                                                    |
|      | It is recommended to add a note in the <b>Comments</b> field or the <b>Payment Note</b> field on the Voucher.                                                                                                    |

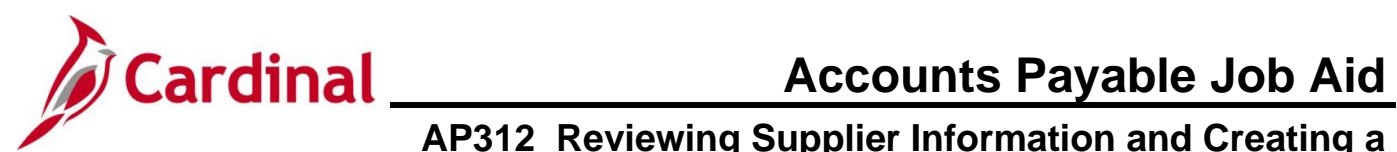

| Step | Action                                                                                                    |  |
|------|----------------------------------------------------------------------------------------------------|--|
| i    | The <b>Freight Amount</b> and <b>Misc Charge Amount</b> fields are not used in Cardinal. Do not enter values in either of these fields as it will prevent the Voucher from saving. |  |
|      | Freight Amount     0.00       Misc Charge Amount     0.00                                                                                                    |  |
| 8.   | The <b>Estimated No. of Invoice Lines</b> field defaults to "1". The user can update this value as applicable.                                                                     |  |
|      | Estimated No. of Invoice Lines 1                                                                                                    |  |
| 9.   | Click the <b>Add</b> button.                                                                                                    |  |
|      | Add                                                                                                    |  |

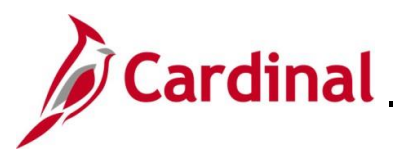

## Accounts Payable Job Aid AP312\_Reviewing Supplier Information and Creating a Voucher

| step  | Action                                                                                                    |
|-------|----------------------------------------------------------------------------------------------------|
| e Inv | voice Information page displays.                                                                                                    |
| Favor | rites ▼ Main Menu ▼ → Accounts Payable ▼ → Vouchers ▼ → Add/Update ▼ → Regular Entry                                                                                                    |
| Invo  | pice Information Payments Voucher Attributes                                                                                                    |
|       | Business Unit       15100       Invoice No       12345678       Invoice Total       Non Merchandise Summary         Voucher ID       NEXT       Accounting Date       12/26/2024       10       Session Defaults       Comments(0)         Invoice Date       12/26/2024       10       Net 30       "Currency       USD       Attachments (0)         Invoice Receipt Date       11       11       11       11       Total       750.12       Session Defaults         Goods & Services       11       11       11       Total       750.12       Supplier Hierarchy         Receipt Date       11       11       11       11       11       11       11         Business Unit       12/26/2024       11       11       11       11       11       11       11       11       11       11       11       11       11       11       11       11       11       11       11       11       11       11       11       11       11       11       11       11       11       11       11       11       11       11       11       11       11       11       11       11       11       11       11       11       11       11       1 |
|       | Supplier ID 0000043987 Control Group Q<br>ShortName PYRAMID PA-001 Q<br>Location MAIN Q<br>*Address 2 Q Incomplete Voucher<br>Responsible Org 10000 Q<br>Customer Account #                                                                                                    |
|       | ROW Acquisition ID                                                                                                    |
| Inv   | oice Lines (?) Find   View All First () 1 of 1 () Last                                                                                                    |
|       | Uuantty Packing Slip<br>UOMQ Packing Slip<br>Unit Price<br>Line Amount 750.12<br>Multi-SpeedCharts                                                                                                    |
|       | r Distribution Lines Personalize   Find   View All   🔁   🔜 First 🚯 1 of 1 🕢 Last                                                                                                    |
|       | Copy<br>Down Line Merchandise Amt Quantity *GL Unit Account Fund Program Department Cost Center Task Fl                                                                                                    |
| ÷     |                                                                                                    |
|       |                                                                                                    |
|       | Save Save For Later                                                                                                    |
|       | The values entered on the Voucher Add a New Value page populate the appropriate fields of this page.                                                                                                    |
| ).    | The Accounting Date field defaults to the current date and should not be changed.                                                                                                    |
|       | Accounting Date 12/26/2024                                                                                                    |
| 1.    | Enter or select the date the Invoice was received at the agency in the <b>Invoice Receipt Date</b> field.                                                                                                    |
|       | Invoice Receipt Date                                                                                                    |

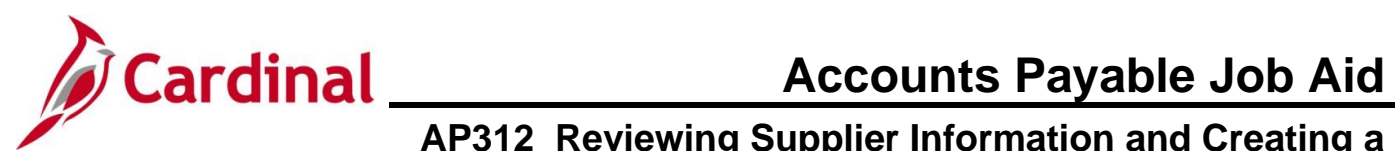

| Step | Action                                                                                                    |
|------|----------------------------------------------------------------------------------------------------|
| 12.  | Enter or select the Goods and/or Services receipt date in the <b>Goods &amp; Services Receipt Date</b> field.    Goods & Services                                                                                                    |
| 1    | The <b>Invoice Receipt Date</b> and <b>Goods &amp; Services Receipt Date</b> fields are used along with the "30 (Net30)" payment terms to populate the scheduled due date for the Voucher.<br>These fields are required for a Voucher to be Saved for Later and should always be completed for accurate year end accrual reporting.                         |
| 13.  | The Pay Terms field defaults to "30 (Net 30)" and the Basis Date Type field defaults to "Prompt Payment".           *Pay Terms 30         Net 30           Basis Date Type Prompt Payment         Net 30           Review the appropriate terms for the Voucher and either leave the defaulted values or update as appropriate.                             |
| 1    | <ul> <li>There are three pay terms configured in Cardinal:</li> <li>30 Net 30 - Prompt Payment</li> <li>00 - Due Immediately</li> <li>00PP - Due immediately Prompt Pay</li> <li>For more details about payment terms, see the job aid titled AP312_Using Pay Terms. This Job Aid is located on the Cardinal website in Job Aids under Learning.</li> </ul> |
| 14.  | The <b>Responsible Org</b> field defaults and is the equivalent to the Department. If creating a Voucher on behalf of another Department, update as appropriate.           Responsible Org 10000                                                                                                    |
| 15.  | The <b>Customer Account #</b> field is not a required field. If there is an account number on the Invoice, enter it in this field.          Customer Account #                                                                                                    |
| i    | When the <b>Customer Account #</b> field is populated, the number displays in the remittance portion of the check or EDI transaction when populated.                                                                                                    |

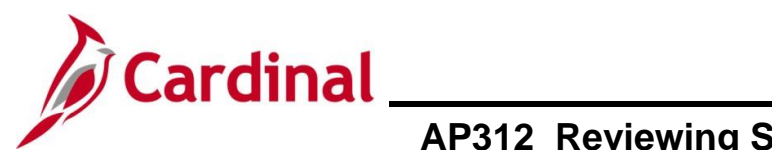

| Step | Action                                                                                                    |
|------|----------------------------------------------------------------------------------------------------|
| 16.  | The <b>ROW Acquisition ID</b> field is used to store the Social Security Number (SSN) on Vouchers processed for child support payments to the Department of Social Services (DSS).                                                         |
| i    | For more detailed information about this Right of Way (ROW) Acquisition field, see the Job aid titled <b>AP312_Processing Child Support Payments</b> located on the Cardinal Website in <b>Job Aids</b> under <b>Learning</b> .            |
| 17.  | The <b>Final Voucher</b> checkbox is currently only used by the Virginia Department of Transportation (VDOT). All other agencies do not use this field.                                                                                    |
| 6    | The <b>Comments</b> link can be used to add any internal comments for the Voucher. These are not visible to the Supplier.                                                                                                    |
|      | The <b>Attachments</b> link is used to attach documents to the Voucher. See the <b>Appendix</b> section of this job aid for a list of allowed extensions that can be attached in Cardinal.           Comments(0)           Attachments (0) |

#### Next, complete the **Invoice Lines** section of the page.

|                 | ce Lines 👔                               | )                                    |                                         |                           |                   |            |      |                    | Fin                                      | d View All           | First   | ④ 1 of 1 (       | Last       |
|-----------------|------------------------------------------|--------------------------------------|-----------------------------------------|---------------------------|-------------------|------------|------|--------------------|------------------------------------------|----------------------|---------|------------------|------------|
|                 | Line                                     | 1 Cop                                | y Down                                  |                           |                   | SpeedChart |      | Q                  |                                          |                      | One     | Asset            | + -        |
| *[              | Distribute by<br>Item                    | Amount                               | ~<br>Q                                  | Ship To                   | COVA              | ٩          |      |                    |                                          |                      | Ca      | lculate          |            |
|                 | Quantity<br>UOM                          |                                      | Q                                       | Packing Slip              |                   |            |      |                    |                                          |                      |         |                  |            |
|                 | Unit Price                               |                                      | 759.49                                  |                           |                   |            |      |                    |                                          |                      |         |                  |            |
| L               | ine Amount                               |                                      | 750.12                                  |                           |                   |            |      |                    |                                          |                      |         |                  |            |
|                 |                                          |                                      |                                         |                           |                   |            |      |                    |                                          |                      |         |                  |            |
| -               | Distribution                             | Lines                                |                                         |                           |                   |            |      | Persona            | lize   Find   View All                   | a   📑                | First ④ | ) 1 of 1 🕑       | Last       |
| ▼ [<br>GL       | Distribution<br>Chart Ex                 | Lines<br>change Rate                 | Statistics                              | Assets                    |                   |            |      | Persona            | lize   Find   View All                   | 2   📑                | First ④ | ) 1 of 1 🕟       | Last       |
| ▼ [<br>GL       | Chart Ex<br>Copy<br>Down                 | Lines<br>tchange Rate                | Statistics                              | Assets (IIII)<br>Quantity | *GL Unit          | Account    | Fund | Persona            | lize   Find   View All    <br>Department | 🗇   💽<br>Cost Center | First ④ | 1 of 1 🕟<br>Task | Last<br>FI |
| ▼ [<br>GL<br>+  | Distribution<br>Chart Ex<br>Copy<br>Down | Lines<br>tchange Rate<br>Line M<br>1 | Statistics<br>lerchandise Amt<br>750.12 | Assets [TTT])<br>Quantity | *GL Unit<br>15100 | Account    | Fund | Persona<br>Program | lize   Find   View All    <br>Department | Cost Center          | First ④ | 1 of 1 🕟<br>Task | Last<br>FI |
| ▼ [<br>GL<br>+. | Chart Ex<br>Copy<br>Down                 | Lines<br>tchange Rate<br>Line M<br>1 | Statistics<br>lerchandise Amt<br>750.12 | Assets [TTT])<br>Quantity | *GL Unit<br>15100 | Account    | Fund | Persona<br>Program | ize   Find   View All    <br>Department  | Cost Center          | First ④ | 1 of 1 🕟         | Last<br>FI |

The **Distribution Lines** fields can be set up in the specific order based on the user's preferences. See the Job Aid titled **AP312\_Personalizing the Distribution Line – Invoice Information Page**. This Job Aid is located on the Cardinal website in **Job Aids** under **Learning**.

i

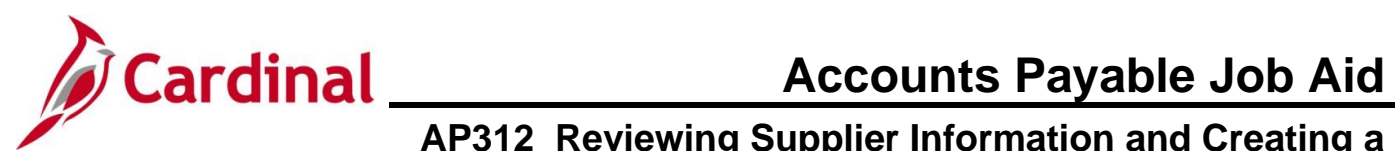

| Step | Action                                                                                                    |  |  |  |  |
|------|----------------------------------------------------------------------------------------------------|--|--|--|--|
| 18.  | The <b>Line Amount</b> field defaults with the full amount of the Invoice but can be updated if applicable. If an additional line needs to be added, the steps will be covered later in this Job Aid. |  |  |  |  |
|      | Line Amount 750.12                                                                                                    |  |  |  |  |
| i    | The charge distribution can be entered in the <b>Distribution Lines</b> section or by using SpeedCharts. Using SpeedCharts will be covered later in this Job Aid.                                     |  |  |  |  |
| 19.  | Enter the charge distribution information for the Voucher in the <b>Distribution Lines</b> section.                                                                                                   |  |  |  |  |
|      | Distribution Lines     Personalize   Find   View All   🖉   📑 First 🕢 1 of 1 🕢 Last     GL Chart Exchange Rate Statistics Assets 📼                                                                     |  |  |  |  |
|      | Copy<br>Down         Line         Merchandise Amt         Quantity         'GL Unit         Account         Fund         Program         Department         Cost Center         Task         F        |  |  |  |  |
|      |                                                                                                    |  |  |  |  |
| Î    | The <b>GL Unit</b> field defaults based on the value entered on the <b>Add a New Value</b> page.                                                                                                    |  |  |  |  |
| 20.  | If the Voucher is being charged to a Project, use the scrollbar to complete the <b>PC Bus Unit</b> , <b>Project,</b> and <b>Activity</b> fields.                                                      |  |  |  |  |
|      | PC Bus Unit Project Activity                                                                                                    |  |  |  |  |
|      |                                                                                                    |  |  |  |  |
| G    | All three fields must be completed for the Voucher to charge to a Project appropriately.                                                                                                    |  |  |  |  |
|      | The <b>PC Bus Unit</b> field must be completed first to be able to select/enter the <b>Project</b> and <b>Activity</b> field values.                                                                  |  |  |  |  |
| 21.  | Click the <b>Add a New Row (+)</b> icon to add additional charge distribution(s). If additional distributions are not needed, proceed to Step 25.                                                     |  |  |  |  |
|      | GL Chart Exchange Rate Statistics                                                                                                    |  |  |  |  |
|      | Copy<br>Down Line Merchandise Amt                                                                                                    |  |  |  |  |
|      | Ⅰ □ 1 750.12                                                                                                    |  |  |  |  |

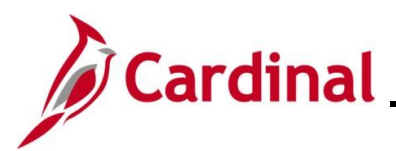

## **Cardinal** <u>Accounts Payable Job Aid</u> AP312\_Reviewing Supplier Information and Creating a Voucher

| Step                  | Action                                                                                                    |
|-----------------------|----------------------------------------------------------------------------------------------------|
| A Num                 | ber of Rows to add page displays in a pop-up window.                                                                                        |
|                       | fintrn.cardinal.virginia.gov says<br>Enter number of rows to add:<br>1<br>OK Cancel                                                         |
| 22.                   | Enter the number of distribution rows needed for the Voucher in the Enter number of rows to add field.                                      |
|                       | 1                                                                                                    |
| i                     | The field defaults to "1" and can be updated as appropriate.                                                                                |
| 23.                   | Click the <b>OK</b> button.                                                                                                    |
| The Inv               | voice Information page refreshes and the rows are added in the Distribution Lines section.                                                  |
| Distribu     GL Chart | ution Lines Personalize   Find   View All   🗇   🔡 First 🕢 1-2 of 2 🕟 Last                                                                   |
| C                     | opy own line Merchandise Amt Quantity *GL Unit Account Fund Program Department Cost Center Task Fi                                          |
| ± -                   |                                                                                                    |
| +                     |                                                                                                    |
| 24.                   | Update the total in the <b>Merchandise Amt</b> fields as applicable and complete the distribution information as appropriate for each line. |

|   | Copy<br>Down | Line | Merchandise Amt |
|---|--------------|------|-----------------|
| + |              | 1    | 750.12          |
| + |              | 2    | 0.00            |

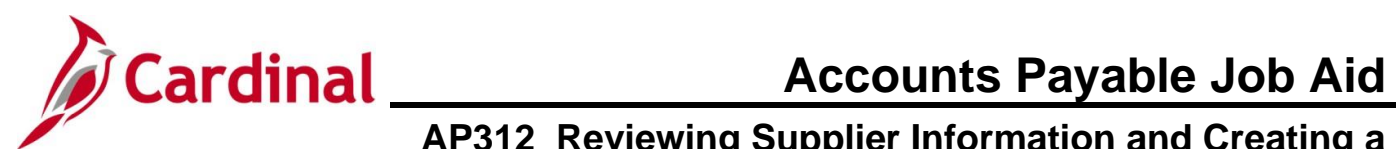

| Step | Action                                                                                                    |
|------|----------------------------------------------------------------------------------------------------|
| 1    | The <b>Copy Down</b> checkbox can be used when the user wants to copy down information from the selected line. Cardinal copies all information entered on the line with the <b>Copy Down</b> checkbox selected.                                                                                                    |
| 25.  | The charge distribution information can also be entered using the <b>SpeedChart</b> field. Enter or select the SpeedChart in the <b>SpeedChart</b> field.          SpeedChart                                                                                                    |
| 1    | A SpeedChart is a predetermined Chart of Accounts value string (such as fund, program, department) in the Distribution Lines. Depending on how the SpeedChart is set up, it auto populates some or all the distribution values.<br>The <b>APY0005_SPEEDCHARTS</b> query can be run to view any SpeedCharts that are set up for the agency.<br>Cardinal allows for multiple SpeedCharts to be used on an Invoice line. For more details, see the Job Aid titled <b>AP312_Multiple SpeedCharts on Invoice Line</b> located on the Cardinal website in <b>Job Aid</b> under <b>Learning</b> . |
| 26.  | The <b>Description</b> field is an optional free form field that can be used to enter information, such as a PO number, for the Invoice.                                                                                                    |
| i    | Information entered in this field populates on the GL Journal that is generated from the Voucher transaction.<br>This field allows up to a maximum of 30 characters.                                                                                                    |

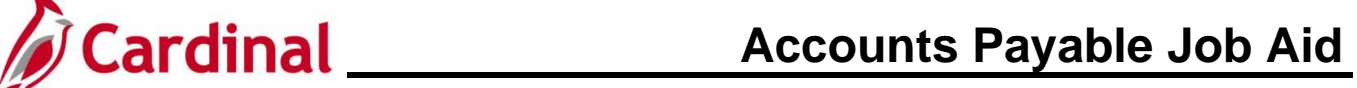

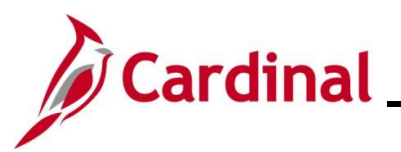

| Step | Action                                                                                                    |  |  |  |  |  |  |  |
|------|----------------------------------------------------------------------------------------------------|--|--|--|--|--|--|--|
| ĺ    | For agencies not using the Procurement module, it is recommended to add an Invoice Line if the Invoice contains more than one Purchase Order (PO). Follow agency policies regarding adding additional Invoice Lines on the Voucher.                                                                                                    |  |  |  |  |  |  |  |
|      | To add a new Invoice Line:                                                                                                    |  |  |  |  |  |  |  |
|      | <ul> <li>Click the Add a New Row (+) icon</li> <li>Enter the line amount in the Line Amount field</li> <li>Enter a description in the Description field</li> <li>Manually enter the charge distribution in the Distribution Lines section, use the SpeedChart field, or use the Multi-SpeedCharts link to define the charge distribution information</li> </ul> |  |  |  |  |  |  |  |
| 1    | Invoice Lines ? Find   View All First ( 2 of 2 ) Last                                                                                                    |  |  |  |  |  |  |  |
| 1    | Line 2 Copy Down SpeedChart One Asset                                                                                                    |  |  |  |  |  |  |  |
|      | Item     Coloradic       Quantity     Description       UOM     Packing Slip       Unit Price     Image: Coloradic Slip       Line Amount     0.00       Multi-SpeedCharts     Image: Coloradic Slip                                                                                                    |  |  |  |  |  |  |  |
|      | Distribution Lines     Personalize   Find   View All   🖉   🔜 First 🚯 1 of 1 🚯 Last                                                                                                    |  |  |  |  |  |  |  |
|      | GL Chart Exchange Rate Statistics Assets (FTT)                                                                                                    |  |  |  |  |  |  |  |
|      | Down Line Merchandise Amt Quantity *GL Unit Account Fund Program Department Cost Center Task Fl                                                                                                    |  |  |  |  |  |  |  |
|      |                                                                                                    |  |  |  |  |  |  |  |
| 27.  | Once all information has been completed on the <b>Invoice Information</b> tab, click the <b>Payments</b> tab.                                                                                                    |  |  |  |  |  |  |  |
|      | Invoice Information Payments Voucher Attributes                                                                                                    |  |  |  |  |  |  |  |

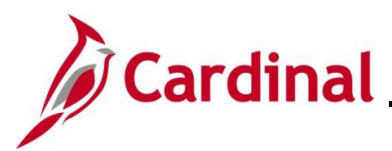

| Ste   | p Action                                                                                                    |
|-------|----------------------------------------------------------------------------------------------------|
| The I | Payments tab displays.                                                                                                    |
| Γ     | Favorites  Main Menu  Accounts Payable  Vouchers  Add/Update  Regular Entry                                                                                                    |
|       | Invoice Information Payments Voucher Attributes                                                                                                    |
|       | Business Unit         15100         Invoice No         12/345678           Voucher ID         00005692         Invoice Date         12/26/2024         Invoice         Run           Voucher Style         Regular Voucher         Total Amount         750 12         "Pay Terms         30         Net 30         Schedule Payments                                                                                                    |
|       | Supplier Name Pyramid Paper Company Payment Information Find LVew All First @ 1 of 1 Last                                                                                                    |
|       | Payment 1  *Remit to 0000043997  Formation and the second of the second of the second |
|       | Payment Options         *Bank 1100       Pay Group                                                                                                    |
|       | Schedule Payment        *Action     Schedule Payment       Pay        Reference                                                                                                    |
| i     | This tab displays information about how the Voucher is being paid. Most data defaults on this page from the <b>Invoice Information</b> tab and does not need to be changed.                                                                                                    |
| 28.   | Review the <b>Payment Information</b> section of the page for the supplier and update the <b>Location</b><br>and <b>Address</b> fields if necessary.                                                                                                    |

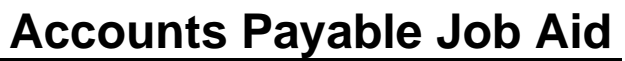

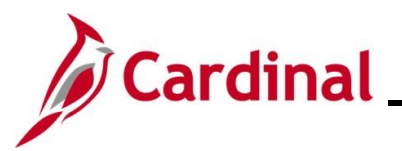

| Step          | Action                                                                                                    |  |  |  |  |
|---------------|----------------------------------------------------------------------------------------------------|--|--|--|--|
| i             | It is important to update the <b>Location</b> and <b>Address</b> fields based on the information gathered during the supplier review to ensure that the payment is sent to the appropriate account and address.                                                                                                    |  |  |  |  |
|               | If the supplier Location defaults as "LEVY-XXX", where XXX=agency 3-digit number, the Voucher payment may need to be split. See the Job Aid titled <b>AP312_Processing Internal Payment Offsets</b> , to process the payment. This Job Aid is located on the Cardinal website in <b>Job Aids</b> under <b>Learning</b> . |  |  |  |  |
|               | If the LEVY is not applicable to the user's agency, select the appropriate location based on the review of the supplier.                                                                                                    |  |  |  |  |
| 29.           | To enter comments about the payment for internal agency reference, click the <b>Payment Comments</b> link.                                                                                                    |  |  |  |  |
|               | Payment Comments(0)                                                                                                    |  |  |  |  |
| The <b>Pa</b> | yment Note page displays in a pop-up window.                                                                                                    |  |  |  |  |
|               | Payment Note (Maximum number of characters allowed for comments is 254)  Help Business Unit 15100 Voucher ID 00005692 Payment Count 1 Payment Note:  254 characters remaining Note: Payment Note is for internal use only and will not appear on remittance advice.  Key Cancel                                          |  |  |  |  |
| 30.           | Enter comments in the <b>Payment Note</b> field.                                                                                                    |  |  |  |  |
| i             | These comments are for internal use and do not appear on the remittance advice for the supplier.                                                                                                    |  |  |  |  |

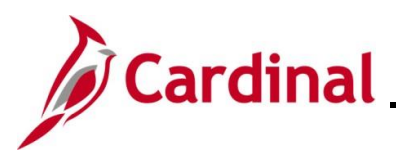

| Step    | Action                                                                                                    |
|---------|----------------------------------------------------------------------------------------------------|
| 31.     | Click the <b>OK</b> button.                                                                                                    |
|         | OK Cancel                                                                                                    |
| i       | When a payment note is entered, the link name updates to "Payment Note(1)" Payment Note(1)                                                                                                    |
| Next, c | omplete the <b>Payment Options</b> section.                                                                                                    |
|         | Payment Options         *Bank 1100       Pay Group <ul> <li>*Netting Not Applicable ×</li> <li>Supplier Bank</li> <li>Messages</li> <li>*Method CHK</li> <li>Check</li> <li>Hold Reason</li> <li>*Actions</li> </ul> Hold Payment <ul> <li>Actions</li> <li>Separate Payment</li> <li>Separate Payment</li> <li>Message will appear on remittance advice.</li> </ul> Message |
| 32.     | If the payment needs to be returned to the agency for handling, update the <b>Method</b> field to "CHK" and select "Attachments" in the <b>Handling</b> field. If not, proceed to the next step.                                                                                                    |
| 33.     | Use the <b>Message</b> field to enter a concise message to help the supplier apply the payment.                                                                                                    |
| i       | The <b>Message</b> field is not required and will default with the value of "Remittance" if left blank.<br>Information entered in the <b>Message</b> field appears in the <b>Remittance</b> section of the payment to<br>the supplier.                                                                                                    |
|         | The remittance advice automatically includes the Invoice ID, Invoice Date, Voucher ID number, and Customer Account number if entered. If the supplier has a debt setoff, the amount will display in this section after the Voucher has been processed for payment.                                                                                                    |
|         | This field transmits a total of 40 characters which includes the values that automatically populate on the remittance.                                                                                                    |

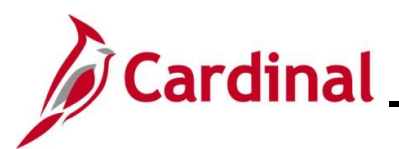

### **Cardinal** Accounts Payable Job Aid AP312\_Reviewing Supplier Information and Creating a Voucher

| Step | Action                                                                                                    |  |  |  |  |  |
|------|----------------------------------------------------------------------------------------------------|--|--|--|--|--|
| 34.  | If the payment needs to be placed on hold, select the reason using the <b>Hold Reason</b> dropdown button and check the <b>Hold Payment</b> checkbox. If not, proceed to the next step.                                                                                                    |  |  |  |  |  |
|      | Hold Reason                                                                                                    |  |  |  |  |  |
|      | Payment Date     Internal Offset Hold       Other     Other                                                                                                    |  |  |  |  |  |
|      | Reference         Quantity in Dispute           Withholding Hold                                                                                                    |  |  |  |  |  |
| i    | When the <b>Hold Payment</b> checkbox is checked, it prevents Cardinal from issuing a payment until the <b>Hold Payment</b> check has been unchecked. The Voucher will go through all other Voucher processes; however, no payment will be issued until the <b>Hold Payment</b> checkbox has been unchecked.                                                                                 |  |  |  |  |  |
|      | Run the <b>Voucher on Payment Hold Query</b> ( <b>V_AP_VCHR_ON_PYMNT_HOLD</b> ) to see<br>Voucher payments that are on hold so that the proper action can be done to avoid issues with<br>Prompt Payment. For more information about this query, see the <b>Cardinal Accounts Payable</b><br><b>and Expenses Reports Catalog</b> , located on the Cardinal Website, under <b>Resources</b> . |  |  |  |  |  |
| 35.  | Check the <b>Separate Payment</b> checkbox to prevent the Voucher payment from being combined with other payments if applicable. If not, proceed to the next step.                                                                                                    |  |  |  |  |  |
|      | Separate Payment                                                                                                    |  |  |  |  |  |
| i    | Cardinal combines all supplier Vouchers that have the same payment date for the same agency into a single payment for all payment methods except Check.<br>When the payment method is Check, Cardinal combines up to 7 payments into a single payment.                                                                                                    |  |  |  |  |  |
| i    | If a payment uses Electronic Federal Tax Payment System (EFTPS), the Voucher displays an <b>EFTPS Information</b> link in the <b>Payment Options</b> section. See the CAPP Manual Topic 20319 for more information about EFTPS Payments and follow agency guidelines.                                                                                                    |  |  |  |  |  |
|      | Payment Options         *Bank 1100       Pay Group       Q       *Netting Not Applicable V       Supplier Bank         *Account TR01       *Handling Regular Payments       V       LIC ID       Layout EFTPS Information         *Method ACH       ACH       Hold Reason       V       Ithold Payment                                                                                       |  |  |  |  |  |
|      | Message Actions Separate Payment Message will appear on remittance advice.                                                                                                    |  |  |  |  |  |

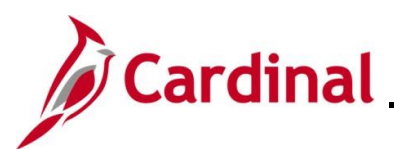

## **Cardinal** <u>Accounts Payable Job Aid</u> AP312\_Reviewing Supplier Information and Creating a Voucher

| Step | Action                                                                                                    |                                                                               |
|------|----------------------------------------------------------------------------------------------------|-------------------------------------------------------------------------------|
| i    | The <b>Schedule Payments</b> section populates after a payr manually recorded.                                                                                               | nent has been generated by Cardinal or                                        |
|      | Schedule Payment                                                                                                    |                                                                               |
|      | *Action Schedule Payment V Payment Date<br>Pay V Reference                                                                                                    |                                                                               |
| İ    | The <b>Voucher Attributes</b> page is not used when entering visible. It displays additional information about the Vouc requirements. No updates should be made on this tab. | g a Voucher even though the tab is her related to processing and approval     |
|      | Favorites • Main Menu • > Accounts Payable • > Vouchers • > Add/Update • > Regular Entry                                                                                     |                                                                               |
|      | Invoice Information Payments Voucher Attributes                                                                                                    |                                                                               |
|      | Business Unit 15100 Invoice No 12<br>Voucher ID NEXT Invoice Date 12/30/2024 II<br>Voucher Style Regular Voucher Incomplete Voucher                                          | Action Run                                                                    |
|      | Voucher Processing                                                                                                    | Tax Group                                                                     |
|      | Post Voucher     Close Voucher     Revalue Voucher     Delete Voucher                                                                                                    | Tax Pymrt Type                                                                |
|      | Accounting Instructions                                                                                                    | Transaction Currency                                                          |
|      | Account At Gross                                                                                                    | *Source Tables V                                                              |
|      | Match Action Match Due Date *Status Not Applicable Match Action Comments Match Action Lictory                                                                                | Currency USD Q<br>Rate Type CRRNT Q<br>Exchange Rate                          |
|      | Workflow Approval                                                                                                    | Letter of Credit                                                              |
|      | *Approval Rules Approval Framework                                                                                                    | L/C ID Q +Actions                                                             |
|      | Prepayment                                                                                                    | Self Billing Invoice                                                          |
|      | Prepaid Ref Q Automatically Apply Prepayment<br>Postpone Withholding                                                                                                    | *SBI Individual Voucher (Auto-Num) ▼<br>SBI Number                            |
|      | Save Save For Later                                                                                                    |                                                                               |
| 36.  | If the Voucher is not ready for submission, click the <b>Save</b><br>Voucher so that updates or additions can be made. If th<br>proceed to the next step.                    | <b>e For Later</b> button. This saves the e Voucher is ready to be submitted, |
|      | Save Save For Later                                                                                                    |                                                                               |

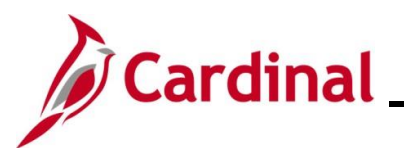

## **Cardinal** <u>Accounts Payable Job Aid</u> AP312\_Reviewing Supplier Information and Creating a Voucher

| Step | Action                                                                                                    |  |  |  |  |  |
|------|----------------------------------------------------------------------------------------------------|--|--|--|--|--|
| i    | The Voucher does not go through downstream processes (budget check, approving, posting, or payment).                                                                                                    |  |  |  |  |  |
|      | The <b>Invoice Receipt Date</b> and <b>Good &amp; Services Receipt Date</b> fields must be populated, at a minimum, for the Voucher to be saved for later.                                                                                                    |  |  |  |  |  |
|      | Cardinal assigns a Voucher ID number and automatically checks the <b>Incomplete Voucher</b> checkbox.                                                                                                    |  |  |  |  |  |
|      | Incomplete Voucher                                                                                                    |  |  |  |  |  |
|      | It is important to check for incomplete Vouchers to ensure suppliers are paid promptly.                                                                                                    |  |  |  |  |  |
| 37.  | Once the Voucher is ready for submission, click the <b>Save</b> button.                                                                                                    |  |  |  |  |  |
|      | Save For Later                                                                                                    |  |  |  |  |  |
| 1    | If there are any missing required fields, the Voucher will not save.<br>Cardinal displays a message indicating which field needs to be addressed for the Voucher to save. See the sample message below as an example.<br>Message Invoice Receipt Date and Goods and Services Receipt Date are required (25003,15) Both the Invoice Receipt Date and Goods and Services Receipt Date are required when the Prompt Pay Basis Date is selected OK                                                                                  |  |  |  |  |  |
| 1    | <ul> <li>If the Voucher contains edit check errors, they must be corrected for the Voucher to process. Review and make corrections to any errors that display and then click the Save button.</li> <li>Upon clicking Save, the Voucher will go through Edit check to verify: <ul> <li>ChartField combinations entered are valid</li> <li>The Voucher is balanced (total amount and the line amount are equal)</li> </ul> </li> <li>See the Job Aid titled AP312_Viewing and Correcting Voucher Errors for additional</li> </ul> |  |  |  |  |  |
|      | information. This Job Aid is on located on the Cardinal website in <b>Job Aids</b> under <b>Learning</b> .                                                                                                    |  |  |  |  |  |

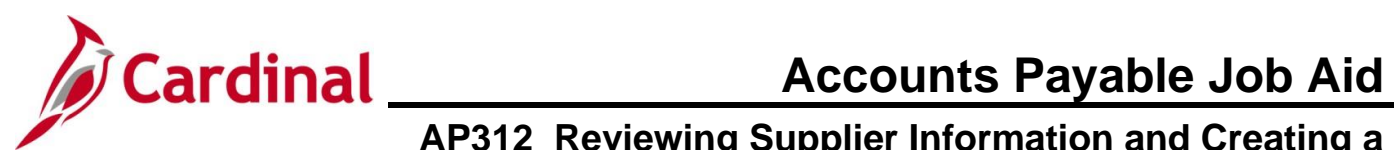

| Step | Action                                                                                                    |  |  |  |  |  |  |  |
|------|----------------------------------------------------------------------------------------------------|--|--|--|--|--|--|--|
| i    | If a Financial Sanctions error message displays upon save, the Voucher will not process un Financial Sanctions match has been resolved.                                                                                                    |  |  |  |  |  |  |  |
|      | Message                                                                                                    |  |  |  |  |  |  |  |
|      | The Invoicing Supplier is a possible match to an entry on a financial sanctions listing. (7030,705)<br>The Invoicing Supplier should be reviewed with the appropriate authorities to determine if it is a match to an entry<br>on a financial sanctions listing.<br>OK<br>Take the following steps if this error occurs when saving (submitting) the Voucher:<br>Send an email to CVG (cvg@doa.virginia.gov)<br>Put "Financial Sanctions Error" in the Subject line<br>List the supplier's name and Cardinal Supplier ID number<br>Indicate that a Financial Sanctions error displayed when trying to submit the Voucher<br>CVG will take the necessary steps to validate the supplier and respond to the email once the<br>issue has been resolved. At that point, submit the Voucher for processing. |  |  |  |  |  |  |  |
| 1    | <ul> <li>Once the Voucher is saved or saved for later, three additional tabs display which are:</li> <li>Summary <ul> <li><u>Related Documents</u></li> <li><u>Error Summary</u></li> </ul> </li> <li>See an overview of each of these sections by clicking the links above.</li> </ul>                                                                                                    |  |  |  |  |  |  |  |
| 38.  | Make note of the <b>Voucher ID</b> and follow agency guidelines regarding next steps.                                                                                                    |  |  |  |  |  |  |  |

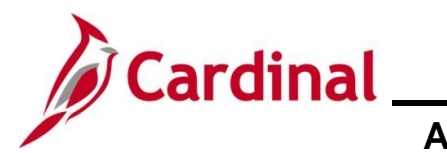

#### **Overview of the Summary Tab**

The **Summary** tab provides a brief overview of the Voucher and its statuses. It includes basic information about the Voucher. See the table below for the key fields and descriptions on this tab.

| Favorites -    | Mair      | n Menu 👻        | > Accounts Payable      | <ul> <li>Vouch</li> </ul> | ners 🔻 > Add/Up       | odate 🗸 > Regular Entry  |
|----------------|-----------|-----------------|-------------------------|---------------------------|-----------------------|--------------------------|
|                |           |                 |                         |                           |                       |                          |
| Summary        | Related   | Documents       | Invoice Information     | Payments                  | Voucher Attribute     | es <u>E</u> rror Summary |
|                |           |                 |                         |                           | Invoice Date          | 12/26/2024               |
| Busines        | ss Unit   | 15100           |                         |                           | Invoice Date          | 40045070                 |
| Voud           | cher ID   | 00005692        |                         |                           | Invoice No            | 12345678                 |
| Vouche         | er Style  | Regular         |                         |                           | Invoice Total         | 750.12 USD               |
| Supplier       | r Name    | Pyramid Paper   | r Company               |                           |                       |                          |
|                |           | 6510 N 54TH     | ST                      |                           |                       |                          |
|                | ,         | VA10054801      |                         |                           |                       |                          |
|                |           | EVAAD11033      |                         |                           |                       |                          |
|                |           | TAMPA, FL 33    | 3610- <b>1</b> 908      |                           |                       |                          |
| Entry          | Status    | Postable        |                         |                           | Pay Terms             | Net 30                   |
| Match          | Status    | No Match        |                         |                           | Voucher Source        | Online                   |
| Approval       | Status    | Pending         |                         |                           | Origin                | ONL                      |
| Post           | Status    | Unposted        |                         |                           | Created On            | 12/26/2024 4:39PM        |
|                |           |                 |                         |                           | Created By            | V_TRN_FINUSER001         |
|                |           |                 |                         |                           | Last Update           | 12/30/2024 4:57PM        |
| Budget         | Status    | Not Chk'd       |                         |                           | Modified By           | V_TRN_FINUSER001         |
|                |           |                 |                         |                           | ERS Type              | Not Applicable           |
| Budget Misc    | Status V  | Valid           |                         |                           | Close Status          | Open                     |
| *View R        | Related   | Payment Inqui   | ry                      | ✓ Go                      |                       |                          |
|                |           |                 |                         |                           |                       |                          |
| Return to      | Search    | 🔛 Notify        | C Refresh               |                           |                       | Add 🖉 Update/Display     |
| Summary   Rela | ated Doci | uments   Invoid | ce Information   Paymer | nts   Voucher A           | ttributes   Error Sum | nmary                    |

#### **Key Fields and Descriptions**

| Field        | Description and Values                                                                                                    |
|--------------|----------------------------------------------------------------------------------------------------|
| Entry Status | <ul> <li>Provides the status of the Voucher:</li> <li>Postable – indicates the Voucher contains no edit check errors</li> <li>Recycle – indicates the Voucher contains edit check errors or was saved for later</li> </ul> |

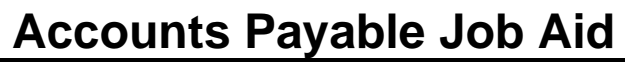

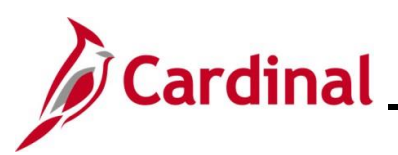

| Field           | Description and Values                                                                                                    |
|-----------------|----------------------------------------------------------------------------------------------------|
| Match Status    | Refers to the matching of the Voucher to its related PO and/or receiving report and is only used by agencies using the Cardinal Procurement module.                        |
|                 | <ul> <li>No Match – Non-PO Vouchers display this status</li> <li>Ready, Match and Exception – These statuses are only for agencies using the Procurement module</li> </ul> |
| Approval Status | Indicates the status of Voucher approval process.                                                                                                    |
|                 | <ul> <li>Pending</li> <li>Approved</li> <li>Denied</li> </ul>                                                                                                    |
| Post Status     | Indicates whether the Voucher has posted.                                                                                                    |
|                 | <ul><li>Unposted</li><li>Posted</li></ul>                                                                                                    |
| Budget Status   | Indicates the budget checking status of the Voucher.                                                                                                    |
|                 | <ul> <li>Not Chk'd</li> <li>Exceptions</li> </ul>                                                                                                    |
|                 | • Valid                                                                                                    |
| Voucher Source  | Indicates whether the Voucher was created online or interfaced into Cardinal.                                                                                              |
|                 | <ul><li>Online</li><li>Retail Interfaced Vouchers</li></ul>                                                                                                    |
| Created by      | Displays the Cardinal ID of the user who created the Voucher.                                                                                                    |
| Modified by     | Displays the Cardinal ID of the user who last modified the Voucher.                                                                                                    |

Note: The values in these fields update, as applicable, as the Voucher moves through the Voucher process.

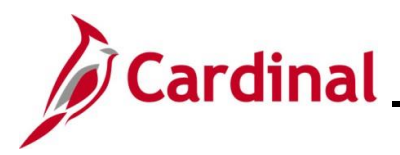

## Cardinal Accounts Payable Job Aid AP312\_Reviewing Supplier Information and Creating a Voucher

#### **Overview of the Related Documents Tab**

The **Related Documents** tab displays a summary of record related to the Voucher payment.

| Favorites •     Main Menu •     >     Accounts Payable •     >     Add/Update •     >     Regular Entry                                                                                                    |          |          |                                    |                     |                      |                   |                   |                      |                   |                         |             |                     |  |
|----------------------------------------------------------------------------------------------------|----------|----------|------------------------------------|---------------------|----------------------|-------------------|-------------------|----------------------|-------------------|-------------------------|-------------|---------------------|--|
| Summary                                                                                                    | Relat    | ed Docu  | ments Invoice Information          | Payments 1          | oucher Attribute     | s <u>E</u> rror S | ummary            |                      |                   |                         |             |                     |  |
| Business Unit     15100     Invoice No     12345678       Voucher ID     00005692     Invoice Date     12/26/2024     Image: Control of the second second secon |          |          |                                    |                     | Run                  |                   |                   |                      |                   |                         |             |                     |  |
|                                                                                                    | Sup      | plier ID | 0000043987                         |                     |                      |                   |                   |                      |                   |                         | _           |                     |  |
| Payme                                                                                                    | nt Deta  | ails     |                                    |                     |                      |                   |                   | Perso                | nalize   Find     | View All [ 진 ]          | First 🕚     | 1 of 1 🕑 Last       |  |
| Actions                                                                                                    |          | Pay      | ment Status                        | Scheduled to<br>Pay | Payment<br>Reference | Remit SetID       | Remit<br>Supplier | Remitting<br>Address | Payment<br>Method | Gross Payment<br>Amount | Paid Amount | Payment<br>Currency |  |
| - Actions                                                                                                    | Ę        | h Not    | Selected for Payment               | 01/25/2025          |                      | STATE             | 0000043987        | 3                    | снк               | 750.12                  |             | USD                 |  |
| Save                                                                                                    |          |          |                                    |                     |                      |                   |                   |                      |                   |                         |             |                     |  |
| 💽 Return to Search 🔄 Notify 📿 Refresh                                                                                                    |          |          |                                    |                     |                      |                   |                   |                      |                   |                         |             |                     |  |
| Summary   Re                                                                                                    | elated D | ocuments | s   Invoice Information   Payments | Voucher Attrib      | utes   Error Sum     | mary              |                   |                      |                   |                         |             |                     |  |

#### **Key Fields and Descriptions**

| Field                   | Description and Values                                                                                                    |
|-------------------------|----------------------------------------------------------------------------------------------------|
| Payment Status          | <ul> <li>Indicates the payment status of the Voucher.</li> <li>Not selected for payment</li> <li>Selected for payment</li> <li>Paid</li> </ul> |
| Scheduled to Pay        | Displays the date the Voucher is scheduled to be paid.                                                                                         |
| Payment Reference       | Displays the payment reference number once the payment has been made.                                                                          |
| Remit SetID             | Displays as "STATE".                                                                                                    |
| Remit to Supplier       | Displays the Cardinal ID of the Supplier                                                                                                    |
| Remitting Address       | Displays the Remitting address number for the supplier.                                                                                        |
| Payment Method          | Displays the method that the payment is paid to the supplier (check, ACH, EFT, etc.).                                                          |
| Gross Payment<br>Amount | Displasy the total amount to be paid to the Remit to Supplier.                                                                                 |
| Paid Amount             | Displays the total amount paid to the supplier once the payment has been made.                                                                 |

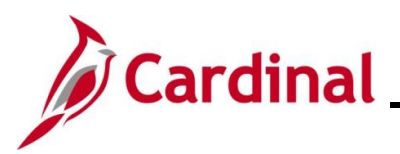

#### Payments offset for Comptroller's Debt Setoff (CDS) and Treasury Offset (TOP)

|   | Favorites • Main Menu • > Accounts Payable • > Vouchers • > Add/Update • > Regular Entry                                                                                                    |         |                |                     |                   |             |                |                      |                   |                         |                  |            |
|---|----------------------------------------------------------------------------------------------------|---------|----------------|---------------------|-------------------|-------------|----------------|----------------------|-------------------|-------------------------|------------------|------------|
| [ | Summary Related Documents Invoice Information Eavments Voucher Attributes Error Summary                                                                                                    |         |                |                     |                   |             |                |                      |                   |                         |                  |            |
|   | Business Unit         15200         Invoice No         U162554           Voucher ID         U162554         Invoice Date         10/19/2023           Voucher Style         Regular Voucher         10/19/2023           Supplier ID         0002194575         10/19/2023 |         |                |                     |                   |             |                |                      |                   |                         |                  |            |
|   | Payment                                                                                                    | Details |                |                     |                   |             |                | Personalize          | Find Vie          | w All   🛛   🔣           | First 🕢 1-3 of 3 | 🕑 🕑 Last   |
|   | Actions                                                                                                    |         | Payment Status | Scheduled to<br>Pay | Payment Reference | Remit SetID | Remit Supplier | Remitting<br>Address | Payment<br>Method | Gross Payment<br>Amount | Paid Amount      | Payment Cu |
|   | - Actions                                                                                                    | ŀ       | Paid           | 10/19/2023          | 25111530          | STATE       | 0002194575     | 1                    | СНК               | 1,706.32                | 1,706.32         | USD        |
| ] | → Actions                                                                                                    | ŀ       | Paid           | 10/19/2023          | 90496854          | STATE       | 0000904246     | 3                    | EFT               | 190.23                  | 190.23           | USD        |
|   | → Actions                                                                                                    | P       | Paid           | 10/19/2023          | C1201494          | STATE       | CDS000000      | 1                    | MAN               | 2,093.90                | 2,093.90         | USD        |
|   |                                                                                                    |         |                |                     |                   |             |                |                      |                   |                         |                  |            |

Run the **V\_AP\_PYMNT\_VCHR\_CDS\_TOP** query to see a list of payments impacted by CDS and/or TOP.

#### **CDS Offsets**

See **CAPP Manual Topic 20325** to provide the supplier with the Debt Unit Setoff contact number. Cardinal does not display who the setoff is for and only lists the amount of the setoff.

#### **TOP Offsets**

Run the **V\_AP\_PYMNT\_VCHR\_TOP\_AGENCY\_DET** query to provide suppliers with the specific Federal Agency Contact number.

**Note**: Suppliers impacted by TOP are mailed a letter on the next business day (Tuesday – Thursday). Friday and Monday offset letters are mailed on Tuesday.

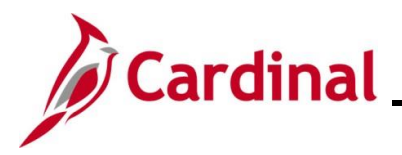

**Accounts Payable Job Aid** 

#### AP312\_Reviewing Supplier Information and Creating a Voucher

#### **Overview of the Error Summary Tab**

The Error Summary tab displays edit check errors that were detected when the Voucher was saved.

#### Sample Screenshot of a Voucher with no errors

| Favorites - Main Menu -                                                                | → Accounts Payable  → → Vouchers  → → Add/Update  → → Regular Entry |                                                                                                   |  |  |  |  |  |  |  |
|----------------------------------------------------------------------------------------|---------------------------------------------------------------------|---------------------------------------------------------------------------------------------------|--|--|--|--|--|--|--|
| Summary Related Documents                                                              | Invoice Information Payments Voucher Attributes Error Summary       |                                                                                                   |  |  |  |  |  |  |  |
| Business Unit 15100                                                                    | Invoice Number 12345678                                             |                                                                                                   |  |  |  |  |  |  |  |
| Voucher ID 00005692                                                                    | Invoice Date 12/26/2024                                             |                                                                                                   |  |  |  |  |  |  |  |
| Style Regular Voucher                                                                  | <b>Total</b> 750.12 USD                                             |                                                                                                   |  |  |  |  |  |  |  |
| This Voucher does not have any errors.            Return to Search              Notify |                                                                     |                                                                                                   |  |  |  |  |  |  |  |
| Summary   Related Documents   Invoic                                                   | s Information   Payments   Voucher Attributes   Error Summary       | Summary   Related Documents   Invoice Information   Payments   Voucher Attributes   Error Summary |  |  |  |  |  |  |  |

#### Sample Screenshot of a Voucher with an error

| Favorites  Main Menu  Accounts Payable  Vouchers  Add/Update  Regular Entry |                              |                                      |                         |  |                       |  |
|-----------------------------------------------------------------------------|------------------------------|--------------------------------------|-------------------------|--|-----------------------|--|
| Summary Related Documents                                                   | Invoice Information Payments | Voucher Attributes Error Su          | mmarv                   |  |                       |  |
| Business Unit 15100 Invoice Number 12345678                                 |                              |                                      |                         |  |                       |  |
| Voucher ID 00005692                                                         |                              | Invoice Date 12/26/2024              | Invoice Date 12/26/2024 |  |                       |  |
| Style Regular Voucher                                                       |                              | Total 750.12                         | USD                     |  |                       |  |
| Header Errors Personalize   Find   View All   💷   🏢 First 🕚 1 of 1 😥        |                              |                                      |                         |  | First 🕢 1 of 1 🕟 Last |  |
| Houdor Entere                                                               |                              |                                      |                         |  |                       |  |
| Field Name                                                                  |                              | Message                              |                         |  |                       |  |
| Field Name<br>Gross Invoice Amount                                          |                              | Message<br>Voucher is out of Balance |                         |  |                       |  |
| Field Name<br>Gross Invoice Amount                                          | (d Botrop)                   | Message<br>Voucher is out of Balance |                         |  |                       |  |

If the Voucher contains an edit check error, it must be corrected for the Voucher to continue processing. See the Job Aid titled **AP312\_Reviewing and Correcting Voucher Errors** for more details. This Job Aid is located on the Cardinal website in **Job Aids** under **Learning**.

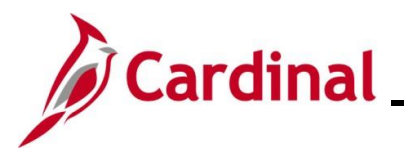

#### **Overview of EFTPS Vouchers**

For details about entering EFTPS Vouchers, see CAPP Manual Topic 20319.

Below are some key points as it relates to EFTPS Vouchers:

- Process the Voucher in Cardinal payable to the Internal Revenue Service (Vendor ID 0000050905) for the taxes due
- Refer to CAPP Topic No. 20310, Expenditures, for more information on Voucher processing steps
- Account code 220558 should be used only when making additional payments owed at the end of the Calendar Year resulting from adjustments made to W2s and not processed through Payroll

Additional information is required to be submitted with EFTPS Vouchers. Click the **EFTPS Information** link on the **Payments Tab** for the Voucher.

| Favorites                                                                                                    | Vouchers 	→ Add/Update 	→ Regular Entry                                                        |                                          |                                                                                           |
|----------------------------------------------------------------------------------------------------|------------------------------------------------------------------------------------------------|------------------------------------------|-------------------------------------------------------------------------------------------|
| Invoice Information Payments Voucher Attributes                                                                                              |                                                                                                |                                          |                                                                                           |
| Business Unit 15100<br>Voucher ID NEXT<br>Voucher Style Regular Voucher<br>Total Amount 2,489.30<br>Supplier Name INTERNAL REVENUE SERVICE   | Invoice No 12345678<br>Invoice Date 01/13/2025<br>Incomplete Voucher<br>*Pay Terms 30 Q Net 30 | ]<br>jij Action 🗸                        | Run<br>Schedule Payments                                                                  |
| Payment Information                                                                                                    |                                                                                                | Find View A                              | l First 🕢 1 of 1 🕑 Last                                                                   |
| Payment 1<br>*Remit to 0000050905 Q III<br>Location MAIN Q<br>*Address 5 Q<br>INTERNAL REVENUE SERVICE<br>P O BOX 173788<br>DENVER, CO 80217 | Gross Amount 0.00 USD<br>Discount 0.00 USD                                                     | Scheduled Due 1                          | Payment Inquiry<br>Express Payment<br>Payment Comments(0)<br>Holiday/Currency             |
| Payment Options  *Bank 1100 *Account TR01 *Method ACH ACH Message Message will appear on remittance advice.                                  | Pay Group Q<br>*Handling Regular Payments V<br>Hold Reason V                                   | *Netting Not Applicable  L/C ID  Actions | Supplier Bank<br>Messages<br>Layout EFTPS Information<br>Hold Payment<br>Separate Payment |
|                                                                                                    |                                                                                                |                                          |                                                                                           |

When the **EFTPS Information** link is clicked, a pop-up window displays which allows the user to enter the appropriate information. Only one SSN or EIN can be entered per Voucher.

| Business Unit: 15100 Voucher ID: NEXT Payment Count: 1 |                                  |                                      |                     |                                 |                       |      |
|--------------------------------------------------------|----------------------------------|--------------------------------------|---------------------|---------------------------------|-----------------------|------|
|                                                        |                                  |                                      |                     |                                 |                       | Help |
| EFTPS Information                                      |                                  |                                      | Per                 | rsonalize   Find   View All   🔄 | First 🚯 1 of 1 🕟 Last |      |
| *TIN Type                                              | *Tax Payer Identification Number | *Tax Period End<br>Date (QQ/01/YYYY) | Social Security Amt | Medicare Amt                    | Withholding Amt       |      |
| 1 Employer ID Number                                   |                                  | 31                                   |                     |                                 |                       |      |
| OK Cancel Refresh                                      |                                  |                                      |                     |                                 |                       |      |

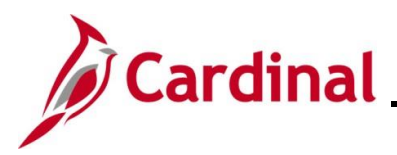

#### Appendix

#### Allowed Extensions on Attachments in Cardinal

The following is a list of file extensions that are allowed on attachments uploaded to Cardinal. You should only attach key supporting documents that either enhance the electronic Cardinal transaction approval process or are instrumental as part of the transaction history. The Cardinal system should not be relied upon to maintain agency documentation and should not be considered the official retention source of the agency. Supporting documents, as required by all applicable regulatory/governing bodies, should be maintained by the agency apart from the Cardinal attachment functionality.

| Allowed Extensions on Attachments in<br>Cardinal |       |       |  |  |  |  |
|--------------------------------------------------|-------|-------|--|--|--|--|
| .BMP                                             | .CSV  | .DOC  |  |  |  |  |
| .DOCX                                            | .JPE  | .JPEG |  |  |  |  |
| .JPG                                             | .MSG  | .PDF  |  |  |  |  |
| .PNG                                             | .PST  | .RTF  |  |  |  |  |
| .TIF                                             | .TIFF | .TXT  |  |  |  |  |
| .XLS                                             | .XLSX | .XML  |  |  |  |  |